Fecha: lunes, 17 de Marzo de 2014

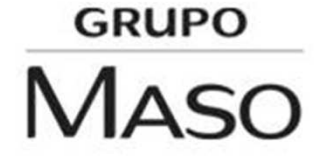

Al reiniciar el equipo el programa se ejecutara automáticamente, en caso de de no hacerlo, debe ir a *MENU INICIO>TODOS LOS PROGRAMAS>WATCHGUARD MOBILE VPN>MOBILE VPN MONITOR*. Se mostrara la pantalla de configuración inicial. Haremos clic en «YES»

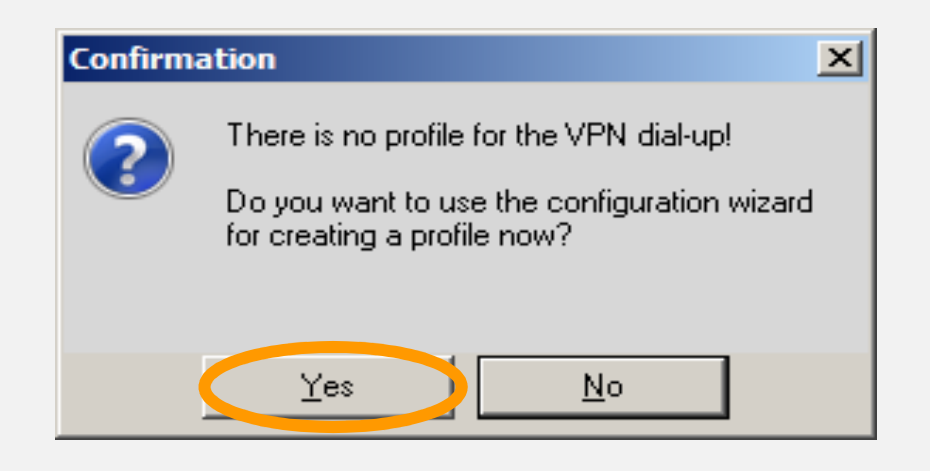

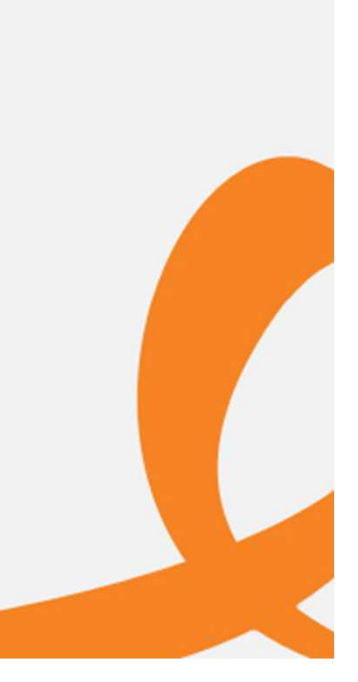

Luego se desplegara la pantalla para seleccionar el Perfil de Conexión. En nuestro caso, el perfil de conexión es entregado por la empresa prestadora del servicio, por lo que debe seleccionar «PROFILE IMPORT» y luego en NEXT.

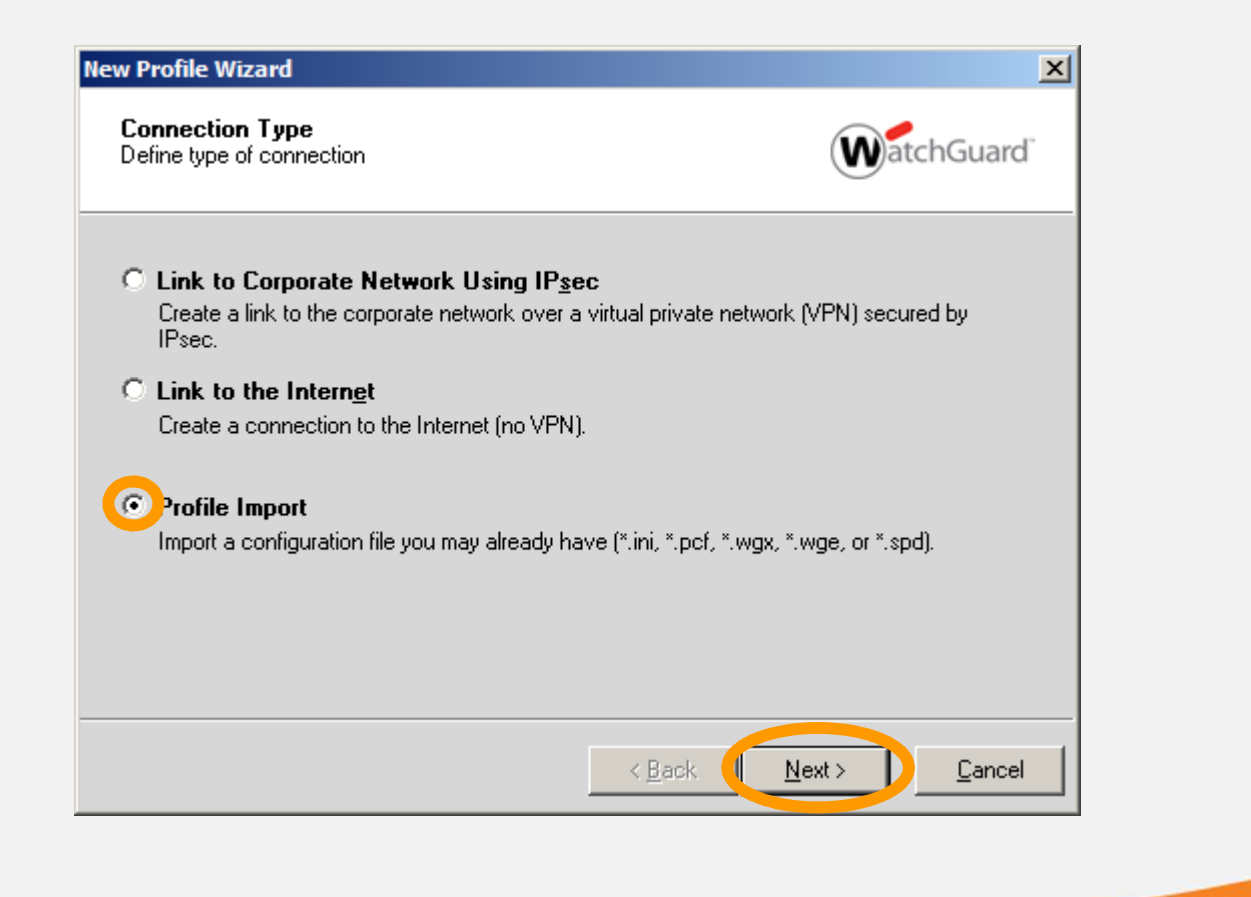

En la siguiente pantalla haga clic en el botón que contiene los puntos suspensivos y seleccione el perfil indicado para la conexión. *Consultar con el personal de Soporte o el Administrador de Red.* 

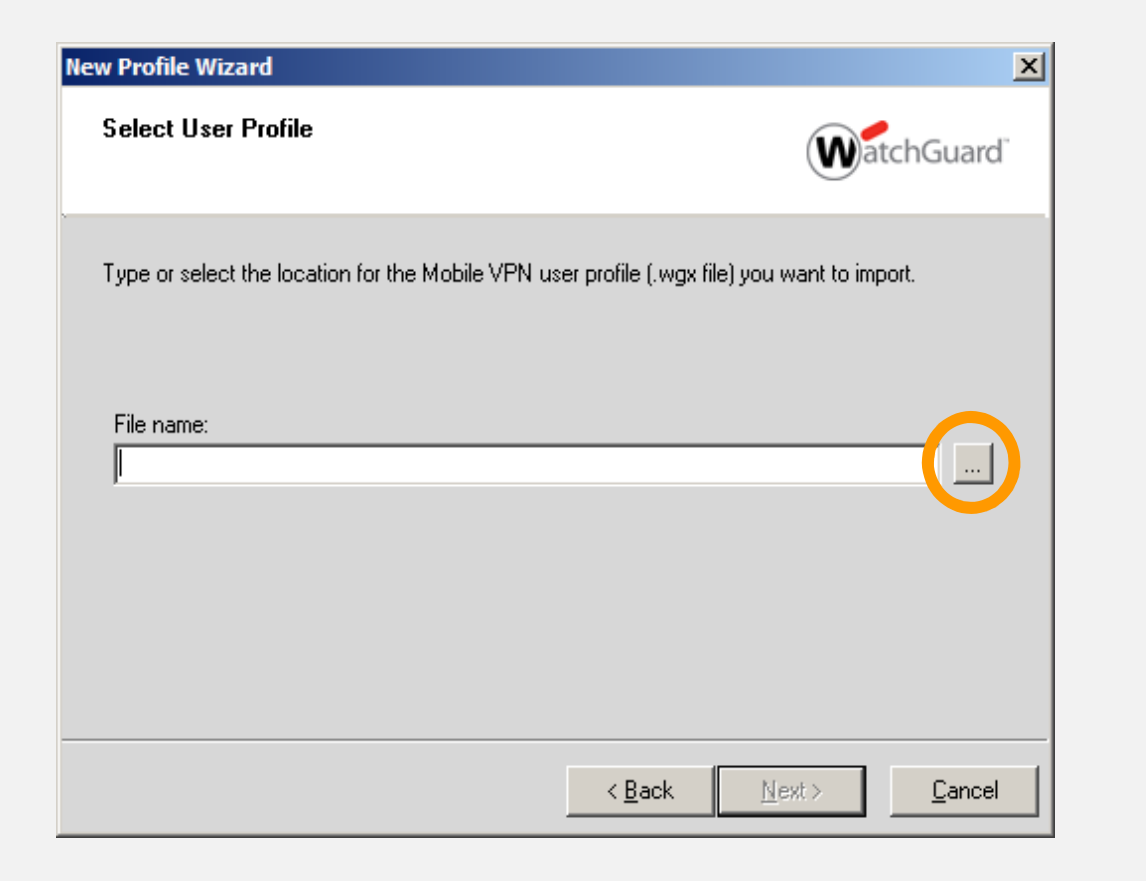

Una vez seleccionado el Archivo de Perfil de Conexión, si esta encriptado, le solicitara una contraseña, para el momento de la elaboración de este manual, la contraseña es "Altermedios123" sin las comillas. «Clic en NEXT».

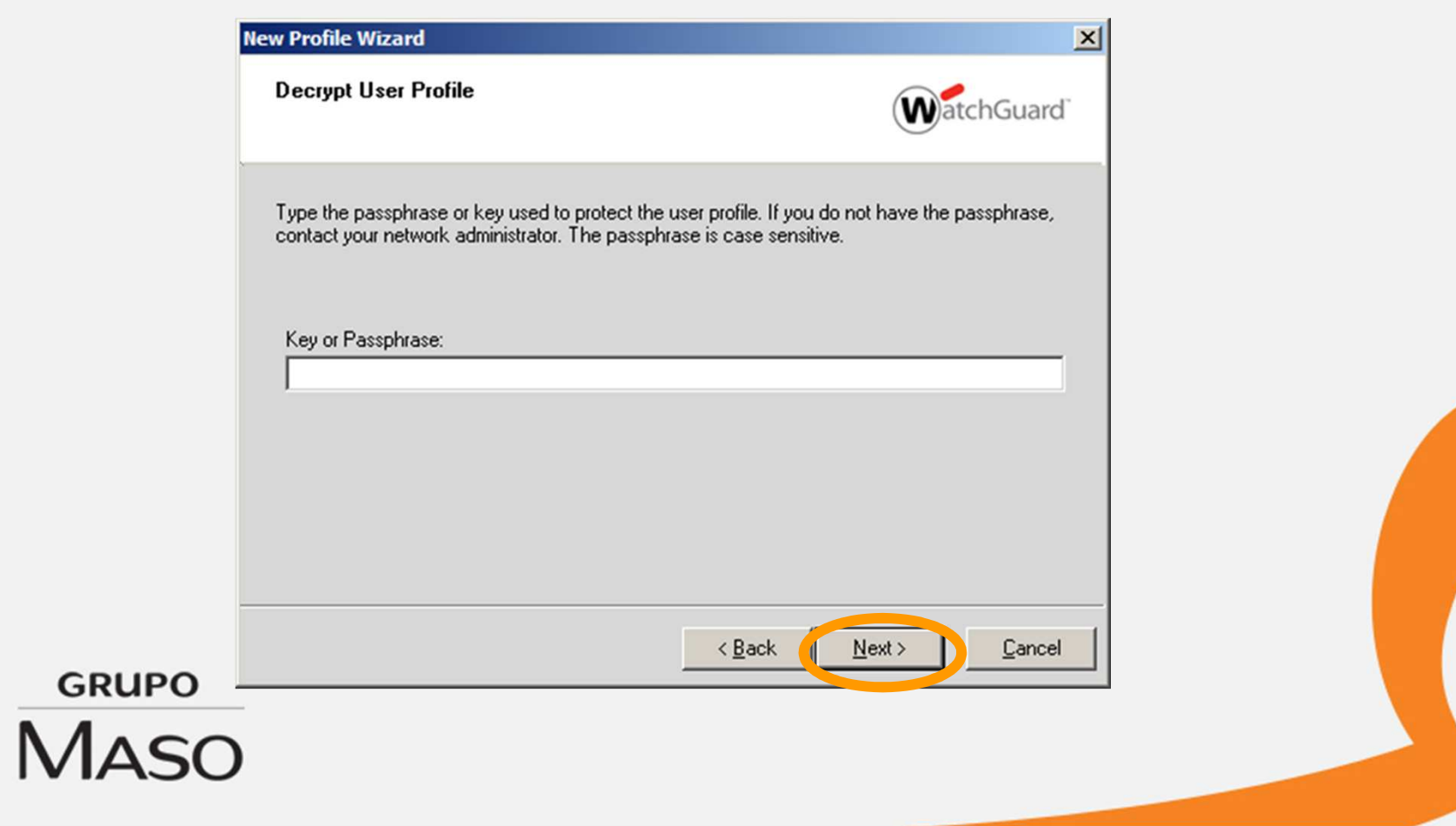

Si introdujo la clave correctamente, mostrara el nombre del perfil y el estado, haga clic en «NEXT».

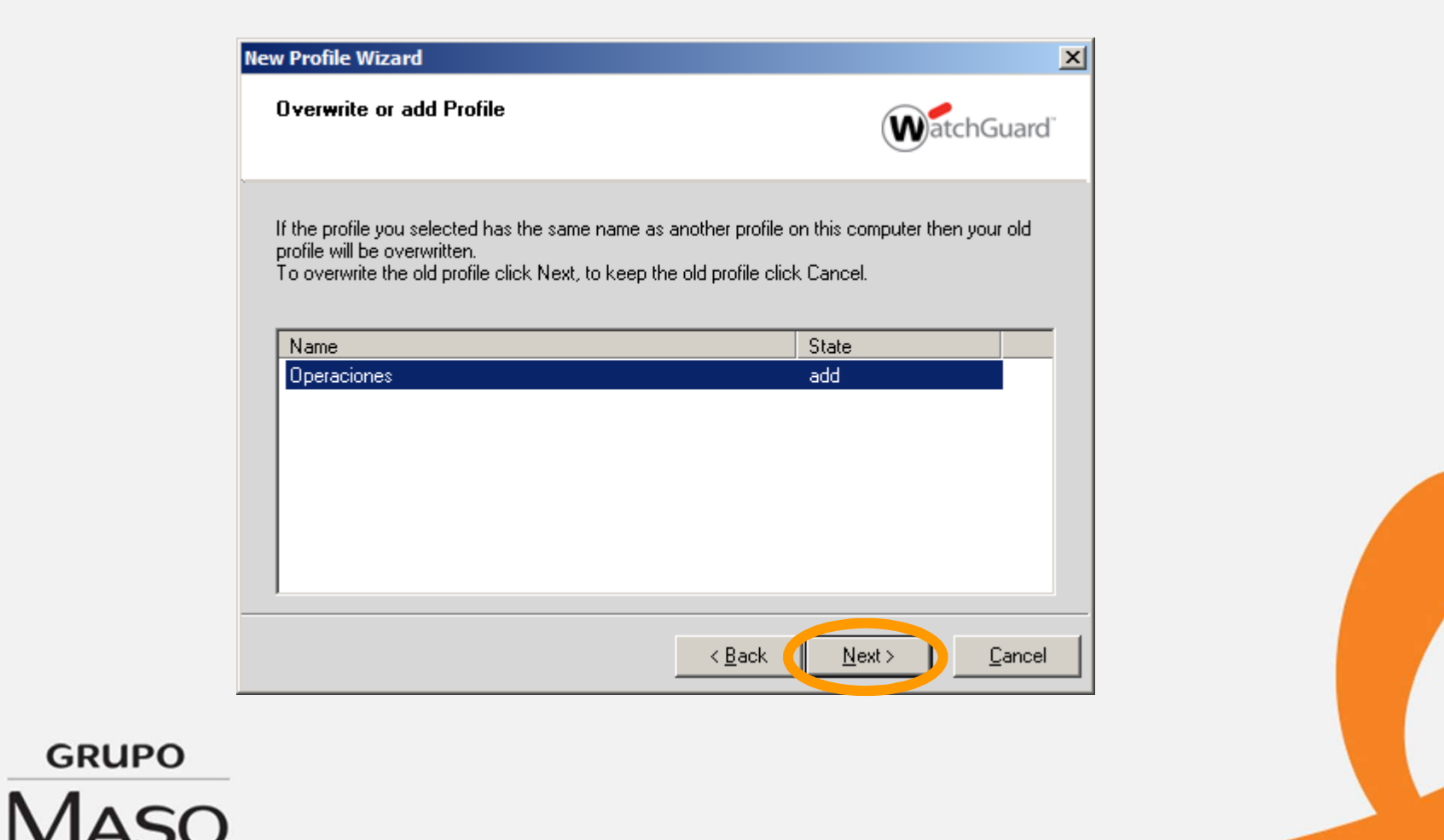

GR

El sistema le solicitara información del usuario y la contraseña de la persona que usara el software. *Esta información debe ser solicitada con anterioridad al personal de Soporte o al Administrador de Red*. Dicho personal se encargara de la gestión de estas credenciales. Luego de introducir la información correcta de las credenciales, hacer clic en NEXT.

| New Profile Wizard                                                                                                    |                                                                                                    | × |
|----------------------------------------------------------------------------------------------------|----------------------------------------------------------------------------------------------------|---|
| Authentication                                                                                                    | WatchGuard                                                                                             |   |
| Type the user name and password you use to o<br>your network administrator.<br>If you do not type your user name and passwor | connect to the VPN. You get this information from<br>rd here, then you must type this information each |   |
| time you connect to the VPN.                                                                                                 | all profiles                                                                                           |   |
| User name:                                                                                                    |                                                                                                    |   |
| Password:                                                                                                    | Confirm password:                                                                                      |   |
|                                                                                                    | < Back ( <u>N</u> ext > <u>C</u> ancel                                                                 |   |
|                                                                                                    |                                                                                                    |   |

Si toda la información solicitada por el Asistente de Configuración de Perfil de Conexión es correcta, se mostrara la siguiente pantalla, donde el status ERRORS será CERO (0). Ya nuestro Mobile VPN Monitor está configurado correctamente. Haga clic en FINISH.

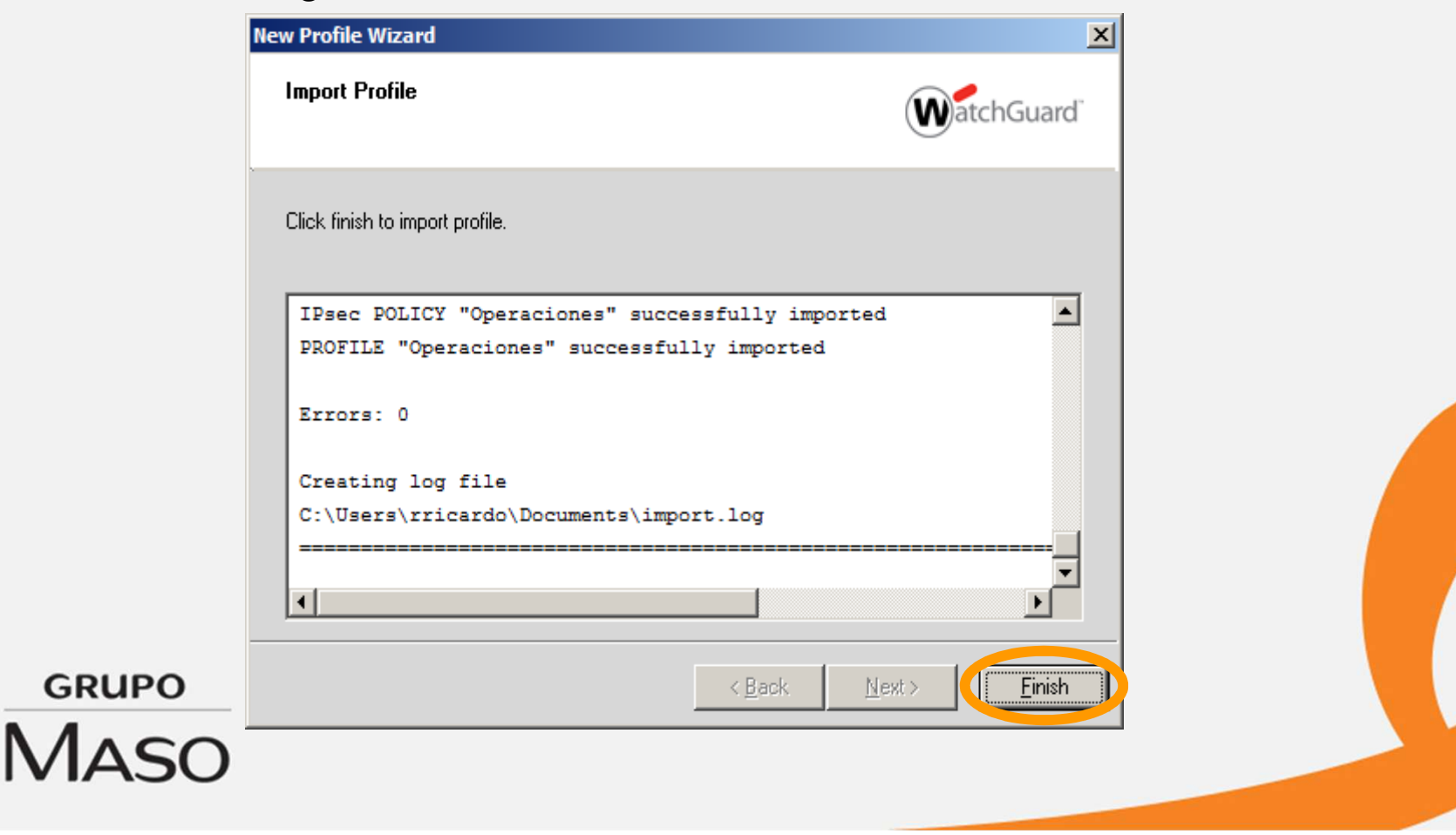

Seguidamente se desplegara la pantalla principal del programa, hacer clic en *CONNECTION>EXIT* para salir del programa y cargar la nueva configuración de perfil.

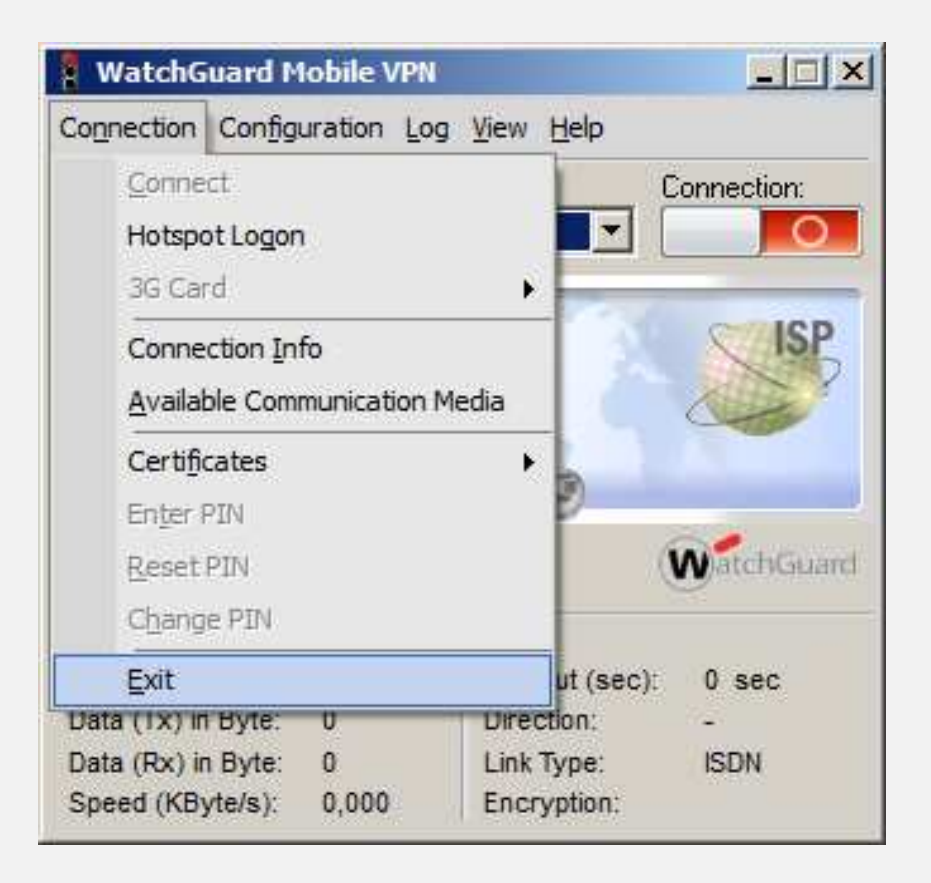

GRUPO

Maso